## Final Cut Pro 7上で、SDカードからAVCHD素材を取り込む場合

## 1."切り出しと転送...."をクリックします。

| ファイル                                             | 編集                       | 表示                      | -7 | っ | 修正                              |
|--------------------------------------------------|--------------------------|-------------------------|----|---|---------------------------------|
| 新規<br>新規プロ<br>開く<br>ウインド<br>タブを閉<br>そのほか<br>プロジェ | ジェク<br>ウを閉<br>じる<br>クトを  | ト<br>じる<br>を閉じる         | 3  |   | ▲<br>谷 第 N<br>第 O<br>第 W<br>~ W |
| プロジェ<br>プロジェ<br>すべて保<br>プロジェ<br>プロジェ             | クトを<br>クトを<br>クトを<br>クトを | 保存<br>別名で(<br>復帰<br>復元… | 呆存 |   | ₩S<br>쇼₩S<br>\\₩S               |
| 読み込み                                             |                          |                         |    |   |                                 |
| 共有<br>書き出し<br>送信<br>パッチ書                         | き出し                      |                         |    |   | ዕ ዡE<br>▶<br>▶                  |
| パッチ取<br>メディア<br><b>メディア</b>                      | り込み<br>を再接<br>マネー        | …<br>続…<br>ジャ…          |    |   | ^ C                             |
| 切り出し                                             | と取り                      | 込み                      |    |   | <b>#8</b>                       |
| 切り出し<br>切り出し                                     | と転送<br>用ビン               | として                     | 没定 |   | <u> ት #8</u>                    |
| ビデオに<br>テー <b>プ</b> に                            | プリン<br>編集                | F                       |    |   | 'nΜ                             |

2."環境設定"で読み込みの設定を行います。

[☆・] をクリックし、"環境設定"を選択してください。

|                                                                                                    |                                                               |             | 4                                                                                     | 19出しと転送                                                              |                                                                             |                                                                                                    |
|----------------------------------------------------------------------------------------------------|---------------------------------------------------------------|-------------|---------------------------------------------------------------------------------------|----------------------------------------------------------------------|-----------------------------------------------------------------------------|----------------------------------------------------------------------------------------------------|
| er e                                                                                                    |                                                               | $\square$   |                                                                                       | 00:00:19:12                                                          | Clip #1                                                                     | (1 01:00:0                                                                                                    |
| 名相                                                                                                    | メディアの開始                                                       | メディア観視時     | メディアの終了 絶り                                                                            |                                                                      |                                                                             |                                                                                                    |
| T CAM_SD                                                                                                    |                                                               |             |                                                                                       |                                                                      | -                                                                           | A READALK                                                                                                    |
| Clip #1                                                                                                    | 01:00:00:00                                                   | 00:00:19:12 | 01:00: 4                                                                              | = 二 に追加                                                              |                                                                             |                                                                                                    |
| Clip #2                                                                                                    | 01:00:19:12                                                   | 00:00:22:00 | 01:00:-                                                                               | S称変更                                                                 |                                                                             | REDAKE.                                                                                                    |
| Clin #3                                                                                                    | 01:00:41:12                                                   | 00:00:14:12 | 01:00                                                                                 | このメタデータに戻す                                                           | A chin                                                                      |                                                                                                    |
| cip to                                                                                                    | Notes and a second                                            |             | 7                                                                                     | カスタムパスを追加                                                            |                                                                             | STATE I                                                                                                    |
| Clip #4                                                                                                    | 01:00:56:00                                                   | 00:00:21:00 | 01:01:                                                                                | 境設定                                                                  |                                                                             | 12 C. A. A. A.                                                                                                    |
| Clip #5                                                                                                    | 01:01:17:00                                                   | 00:00:31:12 | 01:01:                                                                                |                                                                      |                                                                             |                                                                                                    |
|                                                                                                    |                                                               |             |                                                                                       |                                                                      |                                                                             | A ALE                                                                                                    |
|                                                                                                    |                                                               | -           |                                                                                       |                                                                      |                                                                             |                                                                                                    |
|                                                                                                    |                                                               | 読み          | 込み環境設定                                                                                |                                                                      |                                                                             |                                                                                                    |
|                                                                                                    |                                                               |             |                                                                                       |                                                                      |                                                                             |                                                                                                    |
|                                                                                                    |                                                               | V           | アドバンスド                                                                                | プルダウンおよび重複する                                                         | 6フレームを削除                                                                    | Charles and the second second                                                                                      |
| 0 - 0 II 18                                                                                                    | 1日裏択 - 1 ポリューム、5 クリップ                                         |             | アドバンスド                                                                                | プルダウンおよび重複する                                                         | 6フレームを削除                                                                    | Transaction of the                                                                                                 |
|                                                                                                    | 1日派択 - 1 ポリューム、5 クリップ<br>0 クリップ処理待ち - 待様中。                    |             | ]アドバンスド<br>のり出しの自動                                                                    | ブルダウンおよび重複する<br>入力キャッシュを消去                                           | 5フレームを削除                                                                    |                                                                                                    |
| □ 0 4株未設定プロジェクト 1                                                                                                    | 8日週代 - 1 ポリューム、S クリップ<br>0 クリップ起還待ち - 待欄中、                    | ₹<br> }     | ] アドバンスド<br>のり出しの自動<br>ノースフォーマ                                                        | ・プルダウンおよび重複する<br>入力キャッシュを消去<br>ット                                    | 5フレームを削除<br>ターゲットフ                                                          | *                                                                                                    |
| □ ● ▲ 18<br>■ 名称未設定プロジェクト 1                                                                                                    | 5日満訳 - 1 ボリューム、5クリップ<br>6 クリップ和専特ち - 待備中、                     |             | 】アドバンスド<br>かり出しの自動<br>ノースフォーマ<br>▼ P2 Plugin                                          | : プルダウンおよび重複する<br>入力キャッシュを消去<br>ット                                   | 5フレームを削除<br>ターゲットフ<br>App                                                   | オーマット<br>le ProRes 422 (HQ)                                                                                        |
| □ ● ▲ 13<br>□ 条株未設定プロジェクト 1                                                                                                    | 1日波訳 - 1 ポリューム、5クリッフ<br>0 クリップ取得待ち - 待機中、                     | (*<br>      | 】アドバンスド<br>のり出しの自動<br>ノースフォーマ<br>▼ P2 Plugin<br>P2 AVI                                | マルダウンおよび重複する<br>入力キャッシュを消去<br>ット<br>C-Intra                          | 5フレームを削除<br>ターゲットフ<br>App<br>ネイラ <sup>√</sup> App                           | オーマット<br>le ProRes 422 (HQ)<br>le ProRes 422                                                                       |
| ○ ● ▲ 13<br>3) 条件未設定プロジェクト 1                                                                                                    | 1日東訳 - 1 ポリューム、5クリッア<br>6 <b>クリップ</b> 取取待ち - 待種中、             |             | 】アドバンスド<br>かり出しの自動<br>ノースフォーマ<br>▼ P2 Plugin<br>P2 AVCHD PI                           | マルダウンおよび重複する<br>入力キャッシュを消去<br>マット<br>C-Intra<br>ugin                 | 5フレームを削除<br>ターゲットフ<br>ネイテ・App<br>App                                        | オーマット<br>le ProRes 422 (HQ)<br>le ProRes 422<br>le ProRes 422 (LT)<br>le ProRes 422 (LT)                           |
| <ul> <li>□ ▲</li> <li>□ ▲</li> <li>● ▲</li> <li>● ▲<td>1日東鉄 - 1 ボリューム、5 クリッア<br/>6 <b>クリップ</b>取場待ち - 待欄中、</td><td></td><td>】アドバンスド<br/>のり出しの自動<br/>ノースフォーマ<br/>▼ P2 Plugin<br/>P2 AVCHD PI<br/>AVCHD</td><td>マルダウンおよび重複する<br/>入力キャッシュを消去<br/>マット<br/>C-Intra<br/>ugin<br/>D</td><td>5フレームを削除<br/>ターゲットフ<br/>ネイラ<br/>App<br/>App<br/>Apple App</td><td>オーマット<br/>le ProRes 422 (HQ)<br/>le ProRes 422 (LT)<br/>le ProRes 422 (プロキシ)<br/>le Intermediate Codec</td></li></ul> | 1日東鉄 - 1 ボリューム、5 クリッア<br>6 <b>クリップ</b> 取場待ち - 待欄中、            |             | 】アドバンスド<br>のり出しの自動<br>ノースフォーマ<br>▼ P2 Plugin<br>P2 AVCHD PI<br>AVCHD                  | マルダウンおよび重複する<br>入力キャッシュを消去<br>マット<br>C-Intra<br>ugin<br>D            | 5フレームを削除<br>ターゲットフ<br>ネイラ<br>App<br>App<br>Apple App                        | オーマット<br>le ProRes 422 (HQ)<br>le ProRes 422 (LT)<br>le ProRes 422 (プロキシ)<br>le Intermediate Codec                 |
| ○ ● ▲ 1回<br>● 各株未設定プロジェクト 1<br>メ1                                                                                                    | 日田東村 - 1 ボリューム、5 クリッフ<br>6 クリップ取用待ち - 待種中、<br>ディアをここにドラッグしてくた |             | 】アドバンスド<br>のり出しの自動<br>ノースフォーマ<br>▼ P2 Plugin<br>P2 AV(<br>▼ AVCHD PI<br>AVCHI<br>AC-3 | マルダウンおよび重複する<br>入力キャッシュを消去<br>マット<br>C-Intra<br>ugin<br>D<br>オーディオ   | 5フレームを削除<br>ターゲットフ<br>ネイラ<br>App<br>App<br>Apple App<br>マトリックン              | オーマット<br>le ProRes 422 (HQ)<br>le ProRes 422 (LT)<br>le ProRes 422 (プロキシ)<br>le Intermediate Codec<br>く・ステレオ : ▼   |
| ○ 金券未設定プロジェクト 1                                                                                                    | 1日東軒 - 1 ボリューム、5 クリッフ<br>© クリップ反環体ち - 神優中、<br>ディアをここにドラッグしてくれ |             | 】アドバンスド<br>かり出しの自動<br>ノースフォーマ<br>▼ P2 Plugin<br>P2 AVI<br>▼ AVCHD PI<br>AVCHD<br>AC-3 | マルダウンおよび重複する<br>入力キャッシュを消去<br>マット<br>C-Intra<br>ugin<br>D<br>オーディオ   | 5フレームを削除<br>ターゲットフ<br>ネイラ <sup>く</sup> App<br>ネイラ<br>Apple App<br>マトリックン    | オーマット<br>le ProRes 422 (HQ)<br>le ProRes 422 (LT)<br>le ProRes 422 (プロキシ)<br>le Intermediate Codec<br>ス・ステレオ : ▼   |
| ■ ● ▲ 1回 ● ▲ 1回 ● ▲ 1回 ● ▲ ● ▲ ● ▲ ● ▲ ● ▲ ● ▲ ● ▲ ● ▲ ● ▲ ●                                                                                                    | 1日東駅 - 1ボリューム、5クリッフ<br>© クリップ取取待ち - 待種中、<br>ティアをここにドラッグしてくた   |             | 】アドバンスド<br>かり出しの自動<br>ノースフォーマ<br>▼ P2 Plugin<br>P2 AVI<br>▼ AVCHD PI<br>AVCHD<br>AC-3 | マルダウンおよび重複する<br>入力キャッシュを消去<br>ット<br>C-Intra<br>lugin<br>D<br>オーディオ   | 5フレームを削除<br>ターゲットフ<br>App<br>ネイデ App<br>Apple App<br>マトリックン<br>(キャンセル       | オーマット<br>le ProRes 422 (HQ)<br>le ProRes 422 (LT)<br>le ProRes 422 (プロキシ)<br>le Intermediate Codec<br>く、ステレオ : 「   |
| <ul> <li>① 条券未設定プロジェクト 1</li> <li>※ 5</li> </ul>                                                                                                    | 1日東京・1ボリューム、5クリッフ<br>© クリップ取取待ち - 待慢中、<br>ティアをここにドラッグしてくた     |             | 】アドバンスド<br>かり出しの自動<br>ノースフォーマ<br>▼ P2 Plugin<br>P2 AVI<br>▼ AVCHD PI<br>AVCHI<br>AC-3 | マルダウンおよび重複する<br>入力キャッシュを消去<br>ット<br>C-Intra<br>lugin<br>D<br>オーディオ   | 5フレームを削除<br>ターゲットフ<br>ネイデ <sup>イ</sup> App<br>Apple App<br>マトリックン<br>(キャンセル | オーマット<br>le ProRes 422 (HQ)<br>le ProRes 422 (LT)<br>le ProRes 422 (プロキシ)<br>le Intermediate Codec<br>く・ステレオ : ・   |
| □ ● ▲ 1<br>■ 名称未設定プロジェクト 1<br>メ5                                                                                                    | 1日東京 - 1 ボリューム、5 クリッフ<br>© クリップ和場件ち - 神優中、<br>ティアをここにドラッグしてくた |             | 】アドバンスド<br>かり出しの自動<br>ノースフォーマ<br>▼ P2 Plugin<br>P2 AVI<br>▼ AVCHD PI<br>AVCHI<br>AC-3 | :プルダウンおよび重複する<br>入力キャッシュを消去<br>'ット<br>C-Intra<br>lugin<br>D<br>オーディオ | 5フレームを削除<br>ターゲットフ<br>ネイデ <sup>イ</sup> App<br>Apple App<br>マトリックン<br>(キャンセル | オーマット<br>le ProRes 422 (HQ)<br>le ProRes 422 (LT)<br>le ProRes 422 (LT)<br>le Intermediate Codec<br>ス・ステレオ :<br>OK |

ターゲットフォーマットを選択し"OK"をクリックしてください。

## 3.読み込みたいクリップを選択し、"選択項目をキューに追加"をクリックするか 選択したクリップをキューにドラッグ&ドロップしてください。 クリップをキューに追加すると追加した順番にビン内に読み込まれます。

| 0.0                 | 0.0.0 切りおしと転送    |                                           |             |             |                                                                                                    |                                      |          |  |  |
|---------------------|------------------|-------------------------------------------|-------------|-------------|----------------------------------------------------------------------------------------------------|--------------------------------------|----------|--|--|
| E                   | e (1)            |                                           |             |             | 0-                                                                                                    | ()- 00:0019:12 Clip #1 () 01:        | 00:00:02 |  |  |
|                     | €III<br>▼ CAM_SD | メディアの構施                                   | メディア継続時     | メディアの終了     | All Reports                                                                                                    |                                      |          |  |  |
| 0                   | Clip #1          | 01:00:00:00                               | 00:00:19:12 | 01:00:19:11 | 00.00:                                                                                                    |                                      |          |  |  |
| 0                   | Clip #2          | 01:00:19:12                               | 00:00.22:00 | 01:00:41:11 | 00:00:.                                                                                                    |                                      |          |  |  |
| 0                   | Clip #3          | 01:00:41:12                               | 00:00:14:12 | 01:00:55:23 | 00:00:                                                                                                    |                                      |          |  |  |
| 0                   | Clip #4          | 01:00:56:00                               | 00:00:21:00 | 01:01:16:23 | 00:00:                                                                                                    |                                      | 3        |  |  |
| 0                   | Clip #5          | 01:01:17:00                               | 00:00:31:12 | 01:01:48:11 | 00:00:                                                                                                    |                                      |          |  |  |
|                     | 名称未設定プロジェクト1     | 3頃目選択 - 1ボリューム、Sクリップを<br>0クリップ処理符ち - 特徴中。 | 85 💽        | 和項目をキューに並   | Image: State of the state           Image: State of the state           Image: State of the state <th>非政定</th> | 非政定                                  |          |  |  |
| メディアをここにドラッグしてください。 |                  |                                           |             |             |                                                                                                    | ************************************ |          |  |  |
| L.                  |                  | 6862                                      | a           |             |                                                                                                    |                                      |          |  |  |